An Oracle White Paper August 2010

# Customizing Site Templates in WebCenter Spaces (11.1.1.2.0 and 11.1.1.3.0)

1

# Contents

| Executive Overview<br>Introducing Site Templates    | 4<br>4 |
|-----------------------------------------------------|--------|
| Site Template Sample Download                       | 5      |
| Out-of-the-box Site Templates                       | 5      |
| Sample Site Templates                               | 7      |
| Developing New Site Templates                       | 7      |
| Applying Site Templates in WebCenter Spaces         | 14     |
| Using WebCenter Spaces Components in Site Templates | 16     |
| 1 Login Link                                        | 17     |
| 2 Logout Link                                       | 17     |
| 3 Copyright Message                                 | 17     |
| 4 RSS Link                                          | 18     |
| 5 Contact Administrator Link                        | 18     |
| 6 Privacy URL Link                                  | 19     |
| 7 Group Space Switcher                              | 19     |
| 8 Administration Link                               | 19     |
| 9 Page Navigation - Tab View                        | 20     |
| 9 Page Navigation - List View                       | 21     |
| 10 Group Space Navigation - Tabs View               | 22     |
| 11 Personal Space Link                              | 23     |
| 12 Tagging Button                                   | 24     |
| 13 Linking Button                                   | 25     |
| 14 Manage Pages Link                                | 26     |
| 15 Create Page Link                                 | 28     |
| 16 Search Box                                       | 29     |
| 17 Preferences Link                                 | 29     |
| 18 Favorites                                        | 30     |
| 19 Create Group Space Link                          |        |
| 20 Group Space Subscribe Link                       |        |
| 21 Group Space UnSubscribe Link                     |        |
| 22 Group Space Mail Members Link                    |        |
| Deploying Template Region Bindings                  | 33     |

| Migrating from WebCenter Spaces 11g Release 1 (11.1.1.1.0) | 34 |
|------------------------------------------------------------|----|
| Group Space Display Mode                                   | 34 |
| New Group Spaces                                           |    |
| New Group Space Templates                                  |    |
| Group Space Migration                                      |    |
| Custom Chrome Migration                                    | 35 |

# **Executive Overview**

Out-of-the-box, WebCenter Spaces is pre-configured with a range of site templates that users can apply to their group spaces and pages. Site designers can change or extend out-of-the-box site templates and create brand new ones to achieve a look, feel, and layout to suit their organization.

This white paper describes how to customize site templates using JDeveloper, as well as how to re-package and deploy customized site templates for use in WebCenter Spaces. The whitepaper also provides a list of WebCenter Spaces components that site designers can reuse within their custom site templates.

Site templates are new in WebCenter Spaces 11.1.1.2.0. This white paper explains, to anyone who is migrating from a previous release, how their existing group spaces and pages migrate to site templates.

# Introducing Site Templates

A *site* is a general term for a collection of Web pages that are connected through a navigation hierarchy. In WebCenter Spaces, *site templates* define how individual pages and groups of pages display on a user's screen. For example, a single page can occupy the entire screen, or display within the confines of other application content.

When you use site templates to display pages, the pages are always consistent in structure and layout across the application.

A typical site template, shown below, defines the following:

- Header on top of the page
- Footer below the page
- Navigation structure to go to important links in the page
- Sidebar on left
- Sidebar on right

|             | 1                                   |            |
|-------------|-------------------------------------|------------|
| Sidebar     | Page Content                        | Contextual |
|             | (Has its own style – such as a blue | Area       |
| Maryaantain | he alternation de and atmatting     | Incu       |
| May contain | background – and structure – two    |            |
| navigation  | column/three column and so on)      |            |
| controls    |                                     |            |
| controls    |                                     |            |

Everything that surrounds the "page content" area is referred to as the site template.

In WebCenter Spaces, site templates are *ADF JSF Page Templates*. To find out more about JSF page templates, read the section "Using Page Templates" in the *Oracle Fusion Middleware Web User Interface Developer's Guide for Oracle Application Development Framework* (http://download.oracle.com/docs/cd/E12839\_01/web.1111/b31973/af\_reuse.htm).

# Site Template Sample Download

If you want to view sample site templates or customize the site templates used in WebCenter Spaces you must first download extendwebcenterspaces.zip published on Oracle Technology Network at:

http://download.oracle.com/otndocs/tech/webcenter/files/extendwebcenterspaces.zip

This download includes a customizable WebCenter Spaces application, a sample site template, and other resources you might need to support your extensions. Refer to the section "WebCenter Spaces Customization Download" in the *Extending WebCenter Spaces* white paper for more detail:

 $http://www.oracle.com/technology/products/webcenter/pdf/owcs\_r11\_extend\_spaces\_wp.pd~f$ 

# Out-of-the-box Site Templates

Out-of-the-box site templates include:

- **Default** Normal WebCenter Spaces view that includes a global tool bar, the sidebar, the footer, and so on. This site template is for personal spaces and group spaces.
- Maximized Display a particular group space in full-screen mode.

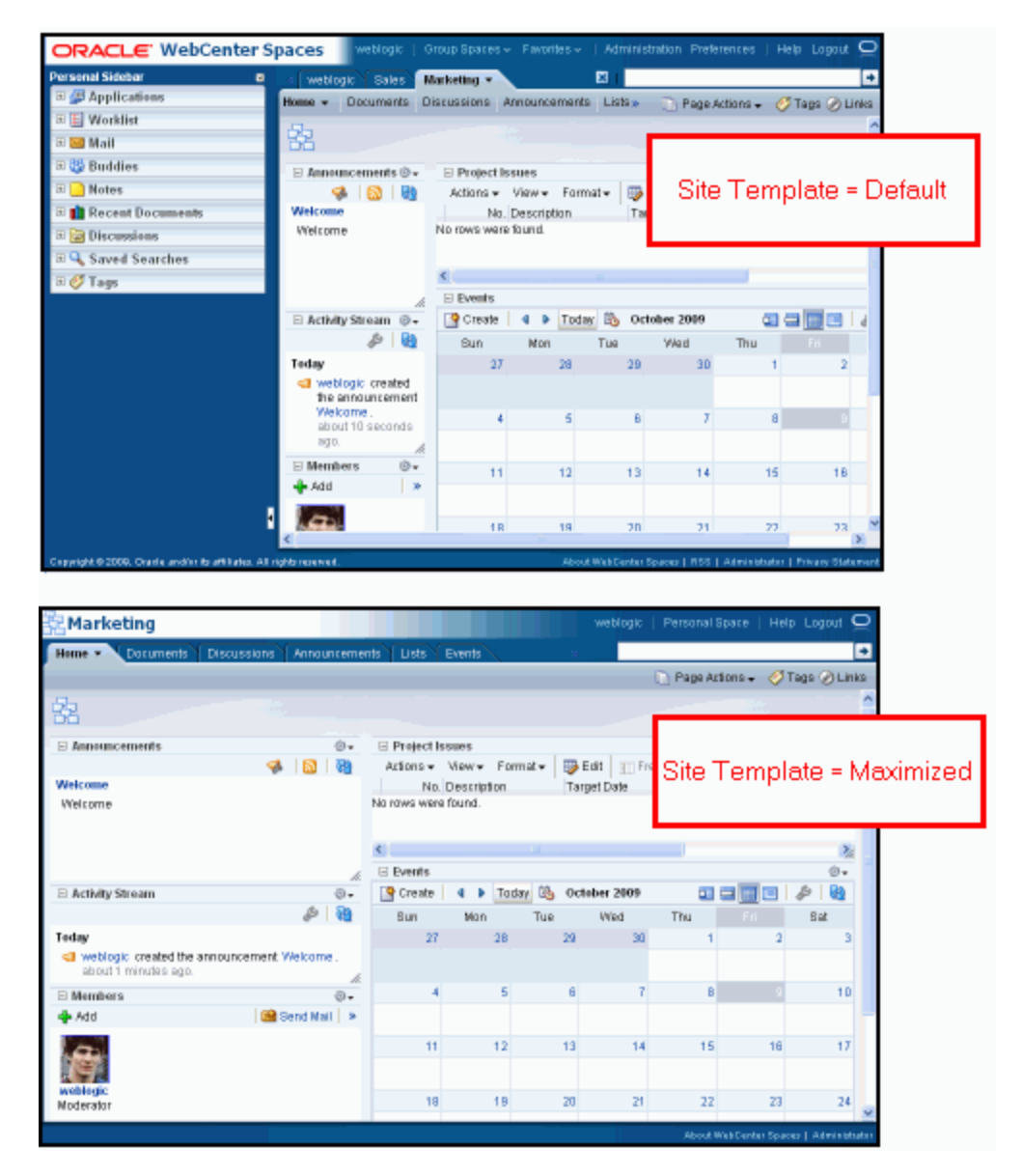

While you can create new site templates and modify the sample site templates but you *cannot* modify either of the out-of-the-box site templates shown here.

If you want to exclude or display different content within these two site templates, you can modify their equivalent *application templates* (also referred to as a shell or chrome) through JDeveloper and deploy your customized versions to WebCenter Spaces. While site templates supersede application templates, WebCenter Spaces still supports application templates. For more information, refer to the section "Modifying Application Template" in the *Extending WebCenter Spaces* white paper.

# Sample Site Templates

A sample site template is available with the download at:

```
ExtendWebCenterSpaces\CustomSiteTemplate\public_html\cust
om\siteTemplates\PortalCentricSiteTemplate.jspx
```

This '**Portal Centric**' site template enables administrators to create a custom navigation hierarchy.

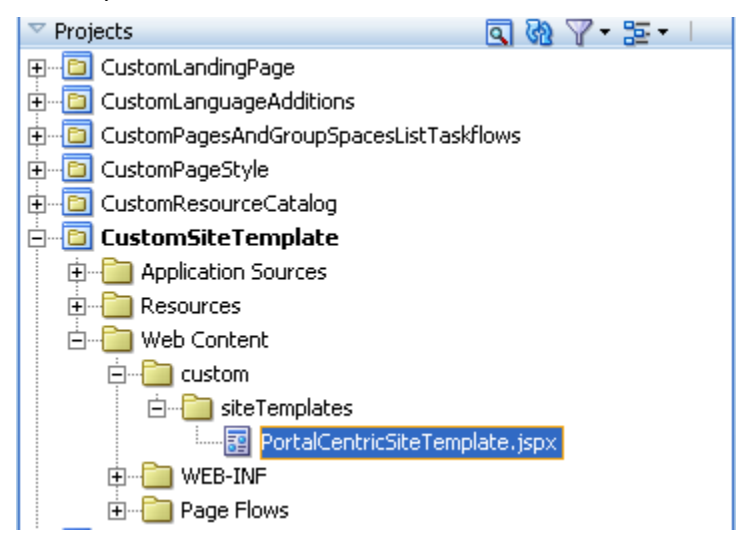

You can use the sample as a starting point when designing your own site templates or for reference purposes.

# **Developing New Site Templates**

A site template is an ADF page template—a JSF document written in XML syntax that contains an ADF page template definition and has the file extension .JSPX. If you want to create additional site templates for WebCenter Spaces, you must:

- Download a customizable WebCenter Spaces JDeveloper workspace from Oracle Technology Network that includes a *CustomSiteTemplate* project for making site template customizations.
- Create the site template in JDeveloper.
- Register the site template in WCSiteTemplates.xml.
- Package the site template into an ADF library JAR file, add the JAR to the WebCenter Spaces shared library, and deploy your customizations to WebCenter Spaces.

Let's go through each of these steps in more detail.

# Creating Site Templates

You can use JDeveloper's *Create JSF Page Template* wizard to create a JSF page template (for your site template) with named facets and attributes.

Facets are predefined areas on a page template where content can eventually be inserted. Each facet must have a unique name. For example, you could define a facet called branding for the branding area of the page.

When creating site templates for WebCenter Spaces, you must remember the following:

- Site templates must contain a facet named **content**. WebCenter Spaces will always place the page content inside a facet named content.
- Site templates that include one or more WebCenter Spaces components, such as the Login link, must include the following declaration:

<af:panelGroupLayout layout="vertical">

<trh:script source="#{WCAppContext.spacesScriptsUrl}"/>

<trh:script source="#{WCAppContext.servicesScriptsUrl}"/>

```
<trh:script text="window.print();"
```

```
rendered="#{param['wc.printPreview']}"/>
```

<wcshell:panel name="DEFAULT" rendered="true"/>

</af:panelGroupLayout>

In addition, the site template <jsp:root> tag must include the following associated namespace entries:

xmlns:trh="http://myfaces.apache.org/trinidad/html"

xmlns:wcshell="http://xmlns.oracle.com/webcenter/shell"

WebCenter Spaces components will not work if this information is missing.

Refer to the sample site template supplied with the download for an example.

To create a site template using JDeveloper:

1. Open the customizable WebCenter Spaces workspace in JDeveloper.

Navigate to the location where you extracted extendwebcenterspaces.zip and select the file ExtendWebCenterSpaces.jws.

2. In the Application Navigator, right-click the folder where you wish to create and store the new site template, and choose **New**. For example:

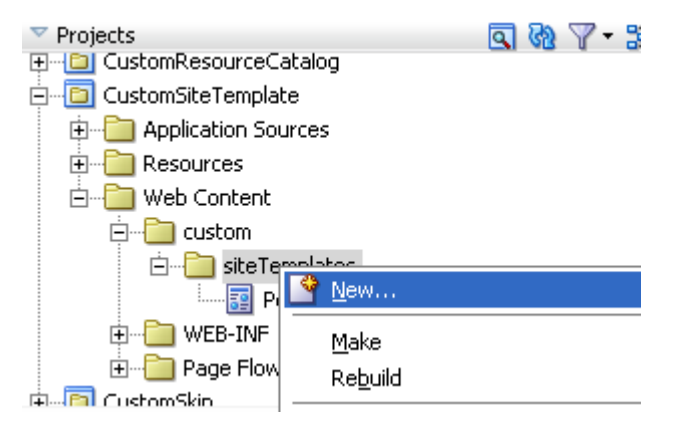

- 3. Choose JSF Page Template, and click OK.
- 4. Enter a file name for the page template definition. For example, MyCustomSiteTemplate.jspx.

Page template definitions are XML documents that embed XML content and have the file extension .JSPX.

- 5. Accept the **Directory** for the new template definition, or choose a new location.
- 6. For Page Template Name, enter a display name for the page template definition.
- If you want to use one of the predefined quick layouts, select Use a Quick Start Layout and click Browse to select the one you want to use.
- 8. To add named facets, click the Facet Definitions tab and click the Add icon.

| Create JSF Page Template                                                                                                    |                                                     |                 |
|----------------------------------------------------------------------------------------------------|-----------------------------------------------------|-----------------|
| Creates a new JSF Page Template, and allows you to specify fac                                                               | et references as well as model and view parameters. |                 |
| Eile Name: MyCustomSiteTemplate.jspx                                                                                         |                                                     |                 |
| Directory: C:\latestextendspaces\ExtendWebCenterSpaces\C                                                                     | ustomSiteTemplate\public_html\custom\siteTemplates  | Bro <u>w</u> se |
| Page Template Name: MyCustomSiteTemplate                                                                                     |                                                     |                 |
| Vuse a Quick Start Layout     Three Column Split Header and Split Foo     Browse      Greate Associated ADFm Page Definition | oter, Split Left (Stretched)                        |                 |
| Facet Definitions Attributes Model Parameters                                                                                |                                                     |                 |
|                                                                                                    | -                                                   | ×               |
| Name                                                                                                    | Description                                         |                 |
| content                                                                                                    | ]                                                   |                 |
|                                                                                                    |                                                     |                 |

All WebCenter Spaces site templates must contain a facet named content. WebCenter Spaces will always place the page content inside a facet named content.

9. Design the content and layout of your custom site template, as required.

Use the content facet (defined in the previous step) to indicate where the page content displays.

(Optional) Add any of the WebCenter Spaces components described in the section "Using WebCenter Spaces Components in Site Templates". If you choose to use these components, ensure that you:

o Add the declaration as described at the start of this section

| Namespace | Definition                                                          |
|-----------|---------------------------------------------------------------------|
| af        | xmlns:af="http://xmlns.oracle.com/adf/faces/rich"                   |
| с         | xmlns:c="http://java.sun.com/jsp/jstl/core"                         |
| f         | xmlns:f="http://java.sun.com/jsf/core"                              |
| h         | xmlns:h="http://java.sun.com/jsf/html"                              |
| jsp       | xmlns:jsp="http://java.sun.com/JSP/Page"                            |
| ns        | xmlns:ns="http://xmlns.oracle.com/webcenter/services/notification"  |
| pe        | xmlns:pe="http://xmlns.oracle.com/adf/pageeditor">                  |
| rel       | xmlns:rel="http://xmlns.oracle.com/webcenter/services/relationship" |
| rh        | xmlns:rh="http://xmlns.oracle.com/webcenter/resourcehandler"        |
| rtc       | xmlns:rtc="http://xmlns.oracle.com/webcenter/collab/rtc"            |
| tag       | xmlns:tag="http://xmlns.oracle.com/webcenter/services/tagging"      |
| trh       | xmlns:trh="http://myfaces.apache.org/trinidad/html"                 |
| wcshell   | xmlns:wcshell="http://xmlns.oracle.com/webcenter/shell"             |

o Add all associated namespace references to the <jps:root>tag

For more general information on JSF page templates, read the section "Using Page Templates" in the Oracle Fusion Middleware Web User Interface Developer's Guide for Oracle Application Development Framework.

# Registering Custom Site Templates with WebCenter Spaces

You must register all the custom site templates that you want to use in the WCSiteTemplates.xml file located at

\oracle\webcenter\spaces\siteTemplates. At runtime, WebCenter Spaces determines which site templates are available by reading the content of this file.

Note: Multiple versions of WCSiteTemplates.xml can co-exist, you can deploy site templates customizations to multiple .JARs, if required.

Here is a sample WCSiteTemplates.xml file that registers the sample site template:

#### <site-templates>

```
<site-template
```

```
id="custom.webcenter.spaces.templates.PortalCentricST"
pagePath="/custom/siteTemplates/PortalCentricSiteTemplate.jspx"
pageDefPath="/oracle/webcenter/webcenterapp/bindings/pageDefs/oracle_webc
enter_webcenterapp_view_templates_WebCenterAppShellTemplatePageDef.xml"
iconURL="icona"
displayName="SampleSiteTemplate"
/>
```

</site-templates>

| Attribute Name | Description                                                                                               | Mandatory | Notes                     |
|----------------|----------------------------------------------------------------------------------------------------|-----------|---------------------------|
| id             | Site template ID. This ID is stored<br>in the application/group space<br>metadata and must be unique.     | Yes       |                           |
| pagePath       | Absolute path of the template JSPX file. This path must be unique.                                        | Yes       |                           |
| iconURL        | Icon representing the site template.<br>It is used wherever an icon is used<br>to display site templates. | No        | Not used in this release. |

The following table describes all the site template attributes you can configure through WCSiteTemplates.xml:

| displayName        | Display name for the site template.<br>This name is used wherever text is<br>used to display site templates.                                                                                  | No |                             |
|--------------------|----------------------------------------------------------------------------------------------------|----|-----------------------------|
|                    | Ignored<br>whenDisplayNameKey and<br>resourceBundleName are<br>specified.                                                                                                    |    |                             |
| displayNameKey     | Resource key used to compute the display name. See displayName for more information.                                                                                                    | No |                             |
| resourceBundleName | Resource bundle name used to look<br>up the displayNameKey. See<br>displayName for more<br>information.                                                                                       | No |                             |
| chromeLevel        | Custom chrome name. Provided for<br>backward compatibility and only<br>supported by out-of-the-box site<br>templates. For more information,<br>refer to section "Custom Chrome<br>Migration". | No | Not used in<br>this release |

# Packaging and Deploying Custom Site Templates

- 1. Use the customizable WebCenter Space JDeveloper workspace, published on Oracle Technology Network, to package and deploy your custom site templates:
  - a. Create the page template file (.JSPX) and update WCSiteTemplates.xml in the CustomSiteTemplate project of your customizable WebCenter Spaces application.
  - b. Build a new WebCenter Spaces .WAR file that includes the custom site template .JAR.

Ensure that the CustomSiteTemplate project is selected in the deployment profile:

| 🚔 Edit WAR Deployment Profile Properties |                                                                                                    |  |  |
|------------------------------------------|----------------------------------------------------------------------------------------------------|--|--|
| ( Search                                 | Profile Dependencies                                                                                                 |  |  |
| General<br>WAR Options                   | Specify dependencies on other EJB, WAR, or JAR deploym<br>dependencies will be packaged in the same EAR file as this |  |  |
| ⊡… File Groups<br>⊡… Web Files           | Java EE Modules:                                                                                                    |  |  |
| ····· Contributors                       | 🖬 🚥 🔲 CustomLandingPage.jpr                                                                                          |  |  |
| Filters                                  | 🕀 😳 CustomPagesAndGroupSpacesListTaskflows.jpr                                                                       |  |  |
| WEB-INF/classes                          | 🕂 🛄 CustomPageStyle.jpr                                                                                              |  |  |
| Contributors                             | 🕀 🗠 🛄 CustomResourceCatalog.jpr                                                                                      |  |  |
| Filters                                  | 🖃 😳 CustomSiteTemplate.jpr                                                                                           |  |  |
| 🗄 ···· WEB-INF/lib 🛛 🚕                   | custom_webcenter_spaces_siteTemplates                                                                                |  |  |
| Contributors                             | 🕂 🖷 🛅 CustomSkin.jpr                                                                                                 |  |  |
| Filters                                  | 🖶 🗄 🛅 CustomWebCenterSpacesWAR.jpr                                                                                   |  |  |
| Profile Dependencies                     | 🗄 🗝 🛅 CustomLanguageAdditions.jpr                                                                                    |  |  |

c. Deploy your customized .WAR file to the managed server and restart WebCenter Spaces.

Refer to the section "Deploying a Customized WebCenter Spaces .WAR" in the *Extending WebCenter Spaces* white paper for detailed steps: http://www.oracle.com/technology/products/webcenter/pdf/owcs\_r11\_extend\_space s\_wp.pdf

- 2. Login to WebCenter Spaces to verify that your custom site templates are available:
  - Open WebCenter Spaces Administration pages, click the General tab, and verify that your site templates are listed under Site Template for Personal Space and Default Site Template for Group Spaces.
  - Open the **Settings** page for a group space, click the **General** tab, and check the **Site Template** dropdown list.
- 3. Apply your new site templates and check that the pages display as expected.

# Applying Site Templates in WebCenter Spaces

WebCenter Spaces administrators can define the site template that is applied to:

- o Everyone's personal space
- o New group spaces, by default

Group space moderators can override the default selection applied to their group spaces but users cannot override the site template applied to their personal space.

## Personal Space - Site Template

The WebCenter Spaces Administration setting **Site Template for Personal Space** determines which site template to apply to everyone's personal spaces:

| Personal Space weblogic               | WebCenter Administ 👻                                                  |
|---------------------------------------|-----------------------------------------------------------------------|
| Welcome   General   Security   Person | nal Space   Group Spaces   Services                                   |
|                                       |                                                                       |
| ≥ Global Options                      |                                                                       |
| ☑Display Settings                     |                                                                       |
| Application Skin                      | Fusion FX                                                             |
| Site Template for Personal Spaces     | Default 💌                                                             |
| Site Template for Group Spaces        | Default                                                               |
|                                       | ORACLE                                                                |
| Application Logo                      | Browse                                                                |
|                                       | For best results, select a logo to fit a 28 pixel height restriction. |
| Page Footer                           | 🗹 Display Page Footer                                                 |
| Copyright                             | Copyright © 2009, Oracle and/or its affiliates. A                     |
| Privacy URL                           | http://www.oracle.com/html/privacy.html                               |

By default, the out-of-the-box **Default** template is used (oracle.webcenter.spaces.siteTemplate.default).

# Group Space - Site Template

When you save a group space as a template, the current site template setting is saved as part of the group space template. This site template setting is applied to all new group spaces created from the group space template but the group space moderator can change this selection, if required, through the **Site Template** option (on the group space's **Settings** page):

| « weblogic M                      | larketing                                                | ×                                                    |                      |                        | -+   |
|-----------------------------------|----------------------------------------------------------|------------------------------------------------------|----------------------|------------------------|------|
| Home Settings                     |                                                          |                                                      |                      | Page Actions 🗸         |      |
| General Role                      | es Members                                               | Pages Service                                        | 5                    | » Revert Ap            | ply  |
| Group Space Name Ma               | arketing 🥒 Edit                                          |                                                      | 🔚 Save As Gr         | oup Space Template 🕐 H | Help |
| Group Space URL <b>ht</b><br>If y | tp://sta.com:8912/web<br>you change the group space inte | center/spaces/Mark<br>email name, this URL will char | <b>eținq</b><br>Ige. |                        |      |
| Created By we                     | eblogic on 12/16/09 4:5                                  | 1 AM                                                 | -                    |                        |      |
| ≥ Group Space Optio               | ons                                                      |                                                      |                      |                        |      |
| ✓Display Settings                 |                                                          |                                                      |                      |                        |      |
| Group Space Icon 🗧                | 2                                                        |                                                      | Default Language     | [nu selection]         |      |
| Г                                 |                                                          | Browse                                               | Site Template        | Default 💽              |      |
| Froup Space Logo                  | or best results, select an icon to                       | fit 16 x 16 pixels.                                  | Skin                 | [no selection]         |      |
| aroup space cogo                  |                                                          |                                                      | Page Footer          | V Display Dage Footer  |      |

If a group space template does not specify a particular site template, new group spaces inherit a site template in the following order:

- o Group space site template Site Template option (Settings page)
- Default group space site template Default Site Template for Group Spaces option (WebCenter Space Administration page)
- Personal space site template Site Template for Personal Space option (WebCenter Space Administration page)
- Out-of-the-box default site template **Default** site template
   (oracle.webcenter.spaces.siteTemplate.default)

# Using WebCenter Spaces Components in Site Templates

This section describes WebCenter Spaces components that you can use in your site templates. You can customize attributes such as text, label, inlinestyle and so on to change the look and feel of the component.

Oracle does not recommend that you modify values for attributes such as id, action, actionListener, destination, as they impact the functionality of the component.

The following components are described. Illustrations for components marked \* appear later:

- 1 Login Link\*9 I2 Logout Link103 Copyright Message114 RSS Link125 Contact Administrator Link136 Privacy URL Link147 Group Space Switcher158 Administration Link16
- 9 Page Navigation Tab/List
  10 Group Space Navigation Tabs
  11 Personal Space Link
  12 Tagging Button
  13 Linking Button
  14 Manage Pages Link
  15 Create Page Link
  16 Search Box
- 17 Preferences Link 18 Favorites
- 19 Create Group Space Link
  - 20 Group Space Subscribe Link\*
  - 21 Group Space UnSubscribe Link\*
  - 22 Group Space Mail Members Link\*

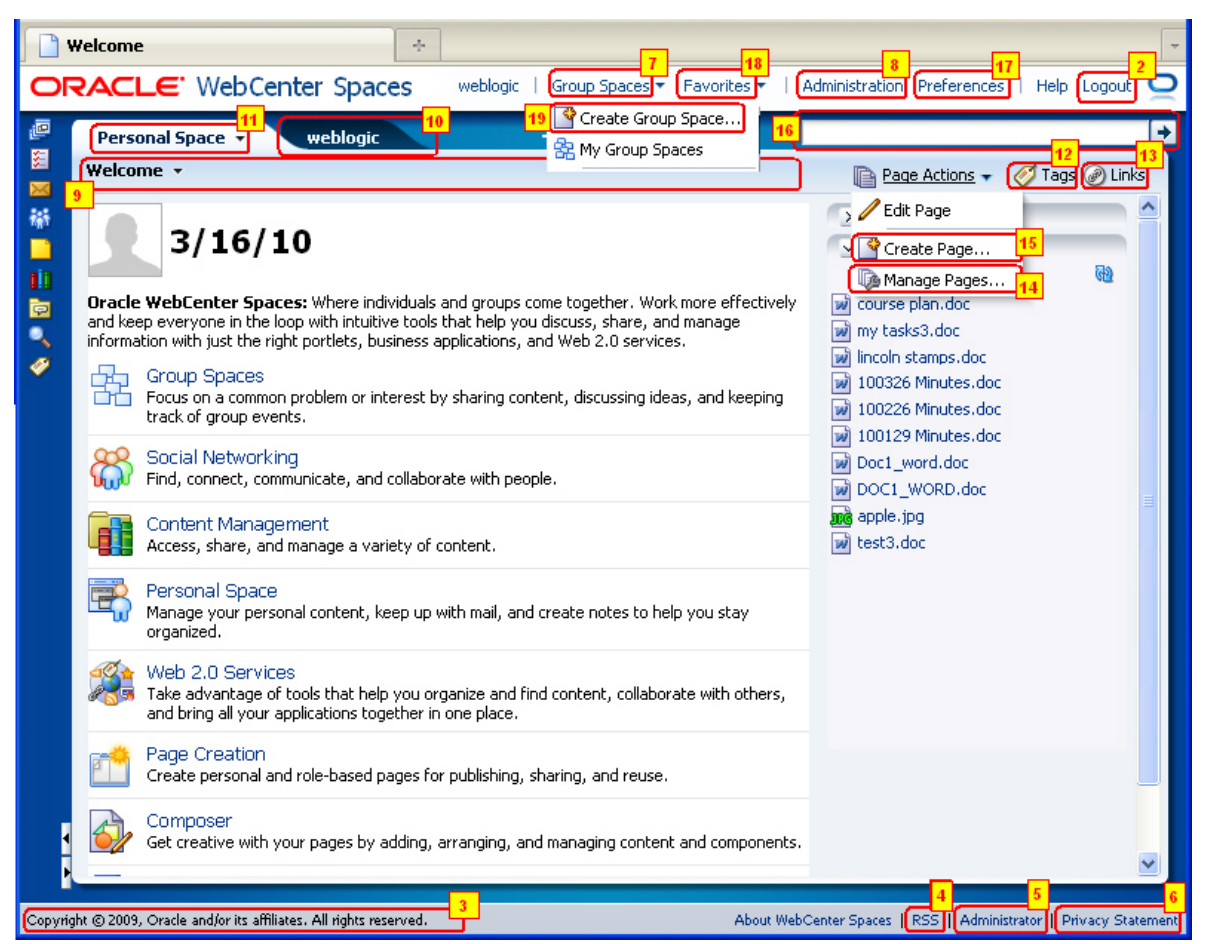

## 1 Login Link

<goLink

```
text="#{uib_o_w_w_r_WebCenter.GLOBAL_LINK_LOGIN}"
id="loginLink"
inlineStyle="white-space:nowrap"
rendered="#{!security.authenticated and
pageFlowScope.showLoginLink == true}"
```

destination="#{o\_w\_wa\_i\_v\_w\_Login.loginLinkTarget}"/>

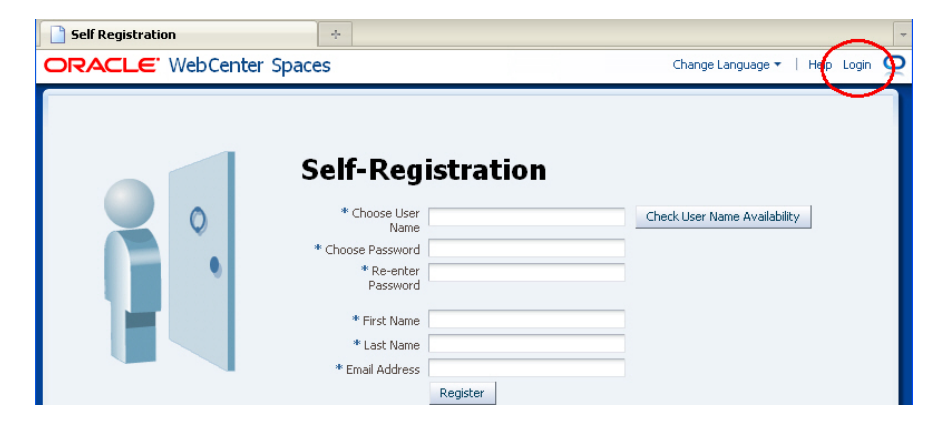

## 2 Logout Link

#### <af:commandLink

```
text="#{uib_o_w_w_r_WebCenter.GLOBAL_LINK_LOGOUT}"
id="logoutLink" partialSubmit="true"
inlineStyle="white-space:nowrap"
rendered="#{security.authenticated}" immediate="true"
actionListener="#{o_w_wa_i_v_w_Login.doLogout}"
shortDesc="#{uib_o_w_w_r_WebCenter.GLOBAL_LINK_LOGOUT_DESC}"/>
```

## 3 Copyright Message

```
<af:outputFormatted
```

```
value="#{boilerBean.copyrightMessage}"
inlineStyle="font-size:smaller;white-space:nowrap;"
id="appftofl"/>
```

# 4 RSS Link

<af:commandLink

text="#{uib\_o\_w\_w\_r\_WebCenter.GLOBAL\_LINK\_RSS}" id="RSS"
actionListener="#{boilerBean.navigateToURI}"
partialSubmit="true" immediate="true"
rendered="#{security.authenticated}"
shortDesc="#{uib\_o\_w\_w\_r\_WebCenter.GLOBAL\_LINK\_RSS\_DESC}"
inlineStyle="font-size:smaller;white-space:nowrap;">
<f:attribute
name="webCenterURI"
value="/oracle/webCenter/webCenterapp/view/pages/rss/RSSViewer.jspx"/>

```
</af:commandLink>
```

### 5 Contact Administrator Link

<af:commandLink

</af:commandLink>

And include the following popup in the template somewhere:

<af:popup

id="popupContactAdmin">

<af:dialog title="#{uib\_o\_w\_w\_r\_WebCenter.CONTACT\_ADMINISTRATOR\_DESC}"

type="none"

titleIconSource="/adf/webcenter/emailsend\_qualifier.png" id="appftd2">

<jsp:include

page="/oracle/webcenter/webcenterapp/view/taskflows/contactAdmin/contactAdmin.jspx
"/>

</af:dialog>

</af:popup>

## 6 Privacy URL Link

<af:goLink

```
text="#{uib_o_w_w_r_WebCenter.PRIVACY_STMT}"
destination="#{boilerBean.privacyURL}"
rendered="#{not empty boilerBean.privacyURL}"
shortDesc="#{uib_o_w_w_r_WebCenter.PRIVACY_STMT_DESC}"
targetFrame="_blank"
inlineStyle="font-size:smaller;white-space:nowrap;" id="appftgll"/>
```

#### 7 Group Space Switcher

<af:panelGroupLayout

id="infoUserMenuBar"

layout="horizontal">

```
<af:region value="#{bindings.createGroupSpaceRegion.regionModel}" id="crtGS"
```

partialTriggers="::createGSdialogLauncher"

rendered="#{security.authenticated and

security.createSpaceAllowed}"/>

<jsp:include page="\${security.authenticated?

'/oracle/webcenter/community/view/taskflows/switcher/CommunitySwitcherMenu.jspx':

'/oracle/webcenter/webcenterapp/view/taskflows/emptyContent/EmptyContentRegion.jspx'}"/>

</af:panelGroupLayout>

**Note:** As this component uses region bindings you must upload the binding information to MDS. For details, refer to the section Deploying Template Region Binding.

#### 8 Administration Link

<af:commandLink

text="#{uib\_o\_w\_w\_r\_WebCenter.GLOBAL\_LINK\_ADMINISTRATION}"

actionListener="#{boilerBean.navigateToURI}"

inlineStyle="white-space:nowrap" id="adminstrationLink"

partialSubmit="true"

rendered="#{security.webCenterConfigAllowed and security.authenticated}"

shortDesc="#{uib\_o\_w\_w\_r\_WebCenter.GLOBAL\_LINK\_ADMINISTRATION\_DESC}">

<f:attribute name="webcenterURI"

value="/oracle/webcenter/webcenterapp/view/pages/admin/WebCenterAdmin-AdminCenter.jspx"/>

</af:commandLink>

#### 9 Page Navigation - Tab View

<af:panelStretchLayout bottomHeight="0" id="secondaryTabBarPSL"

styleClass="WCStretchedRegion">

<f:facet name="center">

<wcshell:wcNavigationPane id="secondaryTabSet" level="1" hint="bar"</pre>

value="#{o\_w\_w\_i\_v\_s\_tabManager.menuModel}"

binding="#{requestScope.o\_w\_wa\_scopeLevelTabs}"

inlineStyle="margin-top:2px" var="tab">

<f:facet name="nodeStamp">

<af:commandNavigationItem text="#{tab.truncatedLabel}"

partialSubmit="true"

icon="#{tab.iconSource}" id="tab"

shortDesc="#{tab.description}"

destination="#{WCAppContext.envProperties.USE\_GET\_NAVIGATION == 'true'?

tab.navigableDestination: null}"

actionListener="#{boilerBean.clickNavigationTab}"

inlineStyle="color:black"

rendered="#{tab.visible}">

<f:attribute name="data" value="#{tab}"/>

<af:clientListener type="click" method="wcShowTabPopup"/>

<af:clientListener type="contextMenu" method="wcShowTabPopup"/>

<af:clientListener type="mouseOver" method="wcOpenTabTooltipPopup"/>

<af:clientListener type="mouseOut" method="wcCloseTabTooltipPopup"/>

<af:clientAttribute name="tabLevel" value="SECONDARY"/>

<af:clientAttribute name="wcAllowedOperationsNonEmpty"

value="#{not empty tab.allowedOperations}"/>

<af:clientAttribute name="tabDestination"

value="#{tab.tabDestination}"/>

<af:clientAttribute name="tabLabel" value="#{tab.label}"/>

</af:commandNavigationItem>

</f:facet>

</wcshell:wcNavigationPane>

</f:facet>

<f:facet name="bottom">

<af:subform id="tabPopUp">
 <jsp:include
page="/oracle/webcenter/webcenterapp/view/taskflows/secondaryTabBar/SecondaryTabBarPopup.jspx"/>
 </af:subform>
 </f:facet>

.

</af:panelStretchLayout>

#### 9 Page Navigation - List View

<af:panelStretchLayout bottomHeight="0" id="secondaryTabBarPSL"

styleClass="WCStretchedRegion">

<f:facet name="center">

<wcshell:wcNavigationPane id="secondaryTabSet" level="1" hint="list"</pre>

value="#{o\_w\_w\_i\_v\_s\_tabManager.menuModel}"

binding="#{requestScope.o\_w\_wa\_scopeLevelTabs}"

inlineStyle="margin-top:2px" var="tab">

<f:facet name="nodeStamp">

<af:commandNavigationItem text="#{tab.truncatedLabel}"

partialSubmit="true"

icon="#{tab.iconSource}" id="tab"

shortDesc="#{tab.description}"

```
destination="#{WCAppContext.envProperties.USE_GET_NAVIGATION == 'true'?
```

tab.navigableDestination: null}"

actionListener="#{boilerBean.clickNavigationTab}"

inlineStyle="color:black"

```
rendered="#{tab.visible}">
```

<f:attribute name="data" value="#{tab}"/>

```
<af:clientListener type="click" method="wcShowTabPopup"/>
```

<af:clientListener type="contextMenu" method="wcShowTabPopup"/>

<af:clientListener type="mouseOver" method="wcOpenTabTooltipPopup"/>

<af:clientListener type="mouseOut" method="wcCloseTabTooltipPopup"/>

<af:clientAttribute name="tabLevel" value="SECONDARY"/>

<af:clientAttribute name="wcAllowedOperationsNonEmpty"

value="#{not empty tab.allowedOperations}"/>

<af:clientAttribute name="tabDestination"

value="#{tab.tabDestination}"/>

<af:clientAttribute name="tabLabel" value="#{tab.label}"/>

</af:commandNavigationItem>

</f:facet>

</wcshell:wcNavigationPane>

</f:facet>

<f:facet name="bottom">

<af:subform id="tabPopUp">

<jsp:include

page="/oracle/webcenter/webcenterapp/view/taskflows/secondaryTabBar/SecondaryTabBarPopup.jspx"/>

</af:subform>

</f:facet>

</af:panelStretchLayout>

## 10 Group Space Navigation - Tabs View

<af:panelStretchLayout startWidth="0" id="localBplt"

styleClass="WCStretchedRegion">

```
<f:facet name="center">
```

```
<wcshell:wcNavigationPane level="0"
```

value="#{o\_w\_w\_i\_v\_s\_tabManager.menuModel}"

id="primaryTabSet" var="tab" hint="tabs"

binding="#{requestScope.wcTopLevelTabs}">

<!--af:clientListener method="wcOnLeaveTabPane" type="mouseOut"/-->

<f:facet name="nodeStamp">

<af:commandNavigationItem text="#{tab.truncatedLabel}"

```
partialSubmit="true" id="primaryTab"
```

destination="#{WCAppContext.envProperties.USE\_GET\_NAVIGATION == 'true'?
tab.navigableDestination: null}"

actionListener="#{boilerBean.clickNavigationTab}"

rendered="#{tab.visible}">

```
<f:attribute name="data" value="#{tab}"/>
```

<af:clientListener type="click" method="wcShowTabPopup"/>

<af:clientListener type="contextMenu" method="wcShowTabPopup"/>

<!--af:clientListener type="mouseOver"

method="wcActivateTabDropdownIcon"/-->

<af:clientListener type="mouseOver" method="wcOpenTabTooltipPopup"/>

<af:clientListener type="mouseOut" method="wcCloseTabTooltipPopup"/>

<af:clientAttribute name="tabLevel" value="PRIMARY"/>

<af:clientAttribute name="wcAllowedOperationsNonEmpty"

value="#{not empty tab.allowedOperations}"/>

<!--af:clientAttribute name="wcAllowedOperations"

value="#{tab.allowedOperations}"/-->

<af:clientAttribute name="tabDestination"

value="#{tab.tabDestination}"/>

<af:clientAttribute name="tabLabel" value="#{tab.label}"/>

</af:commandNavigationItem>

</f:facet>

</wcshell:wcNavigationPane>

</f:facet>

```
<f:facet name="start">
```

<af:subform id="primaryTabPopUp">

<jsp:include

page="/oracle/webcenter/webcenterapp/view/taskflows/secondaryTabBar/SecondaryTabBa rPopup.jspx"/>

</af:subform>

</f:facet>

</af:panelStretchLayout>

#### 11 Personal Space Link

```
<af:goLink destination="#{boilerBean.backURL}"
```

```
rendered="#{security.authenticated}"
```

inlineStyle="white-space:nowrap" id="gtbrspmxgl3">

<af:outputText value="#{boilerBean.backURLTitle}" id="gtbrspmxot2"/>

</af:goLink>

#### 12 Tagging Button

<af:region value="#{bindings.secondaryTabBarTaggingPopupTaskFlow.regionModel}" rendered="#{security.authenticated and

(pageFlowScope.showTagsAndLinks or

o\_w\_w\_i\_v\_s\_tabManager.menuModel.focusRowData.pathInfo !=

null and

not empty

o\_w\_w\_i\_v\_s\_tabManager.menuModel.focusRowData.allowedOperations

and

o\_w\_w\_i\_v\_s\_tabManager.menuModel.focusRowData.allowedOperations['VIEWTAGS'] ==
true) and

o\_w\_w\_i\_v\_s\_tabManager.menuModel.focusDepth gt 0}"

id="taging"/>

<!-- Retain the wc.contextURL param for service main view pages -->

<tag:taggingButton id="secTagBtn"

resourceId="#{o\_w\_w\_i\_v\_s\_tabManager.menuModel.focusRowData.pathInfo}#{pageDocBean
.pageDef != null and

pageDocBean.pageDef.customAttributeValueMap !=

null and

pageDocBean.pageDef.customAttributeValueMap['WEBCENTER\_SERVICE\_ID'] != null ?

boilerBean.persistableRequestParams :

boilerBean.persistableRequestParamsForTagging}"

rendered="#{security.authenticated and

(pageFlowScope.showTagsAndLinks or

o\_w\_w\_i\_v\_s\_tabManager.menuModel.focusRowData.pathInfo != null and

#### not empty

o\_w\_w\_i\_v\_s\_tabManager.menuModel.focusRowData.allowedOperations

and

o\_w\_w\_i\_v\_s\_tabManager.menuModel.focusRowData.allowedOperations['VIEWTAGS'] ==

true) and

o\_w\_w\_i\_v\_s\_tabManager.menuModel.focusDepth gt 0}"

resourceName="#{not empty

o\_w\_w\_i\_v\_b\_resourceViewerBean.peopleConnDocTitle ?

o\_w\_w\_i\_v\_b\_resourceViewerBean.peopleConnDocTitle

: pageDocBean.title != null ?

pageDocBean.title

pageFlowScope.o\_w\_w\_i\_v\_b\_currRequestParamMap['wc.tabLabel']}#{pageDocBean.wikiBlo
gName}"

:

serviceId="#{'oracle.webcenter.page'}" showLabel="false"/>

**Note:** As this component uses region bindings you must upload the binding information to MDS. For details, refer to the section Deploying Template Region Binding.

#### 13 Linking Button

```
<af:region value="#{bindings.linksDetailPopupTaskFlow.regionModel}"
rendered="#{security.authenticated and
```

(pageFlowScope.showTagsAndLinks or

```
not empty
```

o\_w\_w\_i\_v\_s\_tabManager.menuModel.focusRowData.allowedOperations

#### and

o\_w\_w\_i\_v\_s\_tabManager.menuModel.focusRowData.allowedOperations['VIEWLINKS'] ==
true) and

o\_w\_w\_i\_v\_s\_tabManager.menuModel.focusDepth gt 0}"

id="links"/>

<rel:linksDetailButton id="secondaryTabBarLinksDetailButton"

objectDescription="#{not empty

o\_w\_w\_i\_v\_b\_resourceViewerBean.peopleConnDocTitle ?

```
o_w_w_i_v_b_resourceViewerBean.peopleConnDocTitle
```

: pageDocBean.title != null ?

pageDocBean.title

pageFlowScope.o\_w\_w\_i\_v\_b\_currRequestParamMap['wc.tabLabel']}#{pageDocBean.wikiBlo
gName}"

rendered="#{security.authenticated and

(pageFlowScope.showTagsAndLinks or

not empty

o\_w\_w\_i\_v\_s\_tabManager.menuModel.focusRowData.allowedOperations

#### and

o\_w\_w\_i\_v\_s\_tabManager.menuModel.focusRowData.allowedOperations['VIEWLINKS'] ==
true) and

o\_w\_w\_i\_v\_s\_tabManager.menuModel.focusDepth gt

0}"

objectId="#{o\_w\_w\_i\_v\_s\_tabManager.menuModel.focusRowData.pathInfo}#{boilerBean.pe
rsistableRequestParams}"

objectName="#{not empty

o\_w\_w\_i\_v\_b\_resourceViewerBean.peopleConnDocTitle ?

o\_w\_w\_i\_v\_b\_resourceViewerBean.peopleConnDocTitle

: pageDocBean.title != null ?

pageDocBean.title

pageFlowScope.o\_w\_w\_i\_v\_b\_currRequestParamMap['wc.tabLabel']}#{pageDocBean.wikiBlo
gName}"

```
serviceId="oracle.webcenter.page" smallIcon="false"
binding="#{requestScope.secondaryTabBarLinksDetailButton}"
```

partialTarget="#{requestScope.secondaryTabBarLinksDetailButton}"

showLabel="false"/>

**Note:** As this component uses region bindings you must upload the binding information to MDS. For details, refer to the section Deploying Template Region Binding.

#### 14 Manage Pages Link

<af:group>

```
<af:commandImageLink text="#{uib_o_w_w_r_WebCenter.PAGE_CONTEXT_MANAGE_PAGES}"
```

shortDesc="#{uib\_o\_w\_w\_r\_WebCenter.PAGE\_CONTEXT\_MANAGE\_PAGES\_DESC}"

id="managePagesLink"

icon="/adf/webcenter/managepages\_qualifier.png"

hoverIcon="/adf/webcenter/managepages\_qualifier.png"

depressedIcon="/adf/webcenter/managepages\_qualifier.png"

rendered="#{security.authenticated and

#### not empty

boilerBean.focusPrimaryTab.allowedOperations and

boilerBean.focusPrimaryTab.allowedOperations['MANAGEPAGES'] == true}"

#### partialSubmit="true" immediate="true">

<af:clientListener method="showPageBrowserPopup" type="action"/>

<af:setActionListener from="#{true}"

to="#{pageFlowScope.managePagesLoaded}"/>

```
<af:setActionListener from="#{true}"
```

to="#{requestScope.o\_w\_wa\_refreshPageTree}"/>

</af:commandImageLink>

<!-- Manage Pages Dialog -->

<af:popup id="pageBrowserPopup" contentDelivery="lazyUncached"

rendered="#{security.authenticated and

not empty boilerBean.focusPrimaryTab.allowedOperations

and boilerBean.focusPrimaryTab.allowedOperations['MANAGEPAGES'] == true}">

<af:dialog title="#{uib\_o\_w\_w\_r\_WebCenter.TITLE\_MANAGE\_PAGES}"

okVisible="false" cancelVisible="false"

titleIconSource="/adf/webcenter/managepages\_qualifier.png"

id="pgctxlnkd2">

<f:facet name="buttonBar">

<af:panelGroupLayout layout="horizontal" inlineStyle="width:100%;"

id="pgctxlnkpgl2">

<af:panelGroupLayout layout="horizontal" halign="start"

id="pgctxlnkpgl3">

<af:commandButton text="#{uib\_o\_w\_w\_r\_WebCenter.LABEL\_HELP}"

partialSubmit="true" id="pgctxlnkcbl">

<rh:helpLauncher helpTopicId="#{WCAppContext.currentScope.default ==

```
true ? 'personal_cs_page_manager' : 'groups_cs_page_manager'}"/>
```

</af:commandButton>

</af:panelGroupLayout>

<af:panelGroupLayout layout="horizontal" halign="end"

id="pgctxlnkpgl4">

<af:commandButton text="#{uib\_o\_w\_w\_r\_WebCenter.LABEL\_DONE}"

actionListener="#{pageBrowserBean.refreshPageTabs}"

id="pgctxlnkcb2">

<af:clientListener method="hidePageBrowserPopup" type="action"/>

</af:commandButton>

</af:panelGroupLayout>

</af:panelGroupLayout>

</f:facet>

<af:region value="#{bindings.pageBrowser.regionModel}" id="pageBr"

inlineStyle="width:750px;height:300px;"/>

</af:dialog>

<af:clientListener method="pageBrowserPopupClosedListener"

```
type="popupClosed"/>
```

<af:serverListener type="serverPopupClosed"

method="#{pageBrowserBean.serverPopupClosedListener}"/>

</af:popup>

<trh:script text="

function togglePEPageMode(event) { ComposerUtils.toggleMode(event); }
function showPageBrowserPopup(event) { showPopup('pageBrowserPopup', event); }
function pageBrowserPopupClosedListener(event) {var source = event.getSource();
var popupId = source.getClientId(); var params = {}; params['popupId'] = popupId;
var type = 'serverPopupClosed'; var immediate = true;
AdfCustomEvent.queue(source, type, params, immediate);}
function hidePageBrowserPopup(event) { hidePopup('pageBrowserPopup', event); }
"></trh:script>

</af:group>

**Note:** As this component uses region bindings you must upload the binding information to MDS. For details, refer to the section Deploying Template Region Binding.

#### 15 Create Page Link

<af:commandImageLink id="createPersonalPageButton"

```
shortDesc="#{uib_o_w_w_r_WebCenter.TOOLTIP_MANAGE_PAGES_CREATE_PAGE}"
```

icon="/adf/webcenter/new\_ena.png"

text="Create Page"

depressedIcon="/adf/webcenter/new\_dwn.png"

hoverIcon="/adf/webcenter/new\_ovr.png"

actionListener="#{boilerBean.clickCreatePage}"

immediate="true" partialSubmit="true"

rendered="#{security.pageCreationAllowed}"/>

```
<!-- Create Page Dialog -->
```

```
<f:subview id="createPageWizard">
```

```
<af:popup id="popup" contentDelivery="lazy"
```

rendered="#{security.pageCreationAllowed}">

<af:setPropertyListener from="true"

to="#{boilerBean.createPageTaskFlowActive}"

type="popupFetch"/>

<af:dialog title="#{uib\_o\_w\_w\_r\_WebCenter.CREATE\_PAGE\_DIALOG\_TITLE}"

titleIconSource="/adf/webcenter/new\_qualifier.png"

```
dialogListener="#{boilerBean.clickCreatePageFromWizard}"
    affirmativeTextAndAccessKey="#{uib_o_w_w_r_WebCenter.LABEL_CREATE}"
    styleClass="PSCreatePageDialog" modal="true" type="okCancel"
    id="pgctxlnkd1">
    <c:if test="${boilerBean.createPageTaskFlowActive}">
        <af:region value="#{bindings.pageCreationRegion.regionModel}"
        id="pgcCre"/>
    </c:if>
    </af:dialog>
</af:popup>
```

</f:subview>

**Note:** As this component uses region bindings you must upload the binding information to MDS. For details, refer to the section Deploying Template Region Binding.

#### 16 Search Box

```
<af:region value="#{bindings.localToolbarSearch.regionModel}" id="search"/>
```

**Note:** As this component uses region bindings you must upload the binding information to MDS. For details, refer to the section Deploying Template Region Binding.

#### 17 Preferences Link

rendered="#{security.authenticated}" id="prefer"

```
partialTriggers="::preferencesLink"/>
```

**Note:** As this component uses region bindings you must upload the binding information to MDS. For details, refer to the section Deploying Template Region Binding.

## 18 Favorites

<af:commandImageLink id="favoritesLink"
shortDesc="#{uib\_o\_w\_w\_r\_WebCenter.LABEL\_FAVORITES\_DESC}"
icon="/adf/webcenter/favorites\_ena.png"
depressedIcon="/adf/webcenter/favorites\_dwn.png"
hoverIcon="/adf/webcenter/favorites\_ovr.png"
immediate="true" partialSubmit="true"
styleClass="WCLinkMenu"
rendered="#{security.authenticated}">
<af:showPopupBehavior popupId="fav:favoritesPopup"/>
</af:commandImageLink>
<af:region value="#{bindings.favoritesTaskFlow.regionModel}" id="fav"
partialTriggers="::favoritesLink"
rendered="#{security.workplaceUser}"/>
Note: As this component uses region bindings you must upload the binding information to MDS. For details,
refer to the section Deploying Template Region Binding.

## 19 Create Group Space Link

| <af:panelgrouplayout <="" id="createGSPGL" layout="horizontal" th=""></af:panelgrouplayout>          |
|----------------------------------------------------------------------------------------------------|
| rendered="#{security.authenticated and                                                               |
| security.createSpaceAllowed}">                                                                       |
| <af:commandlink <="" td="" text="#{uib_o_w_s_r_Spaces.HEADING_CREATE_COMMUNITY}"></af:commandlink>   |
| id="createGSdialogLauncherCL" inlineStyle="white-space:nowrap"                                       |
| partialSubmit="true" immediate="true">                                                               |
| <af:showpopupbehavior popupid="crtGS:createGroupSpacePopup"></af:showpopupbehavior>                  |
|                                                                                                    |
| <af:region <="" id="crtGS" td="" value="#{bindings.createGroupSpaceRegion.regionModel}"></af:region> |
| partialTriggers="::createGSdialogLauncher"/>                                                         |
|                                                                                                    |
|                                                                                                    |

**Note:** As this component uses region bindings you must upload the binding information to MDS. For details, refer to the section Deploying Template Region Binding.

# 20 Group Space Subscribe Link

<af:commandButton text="#{uib\_o\_w\_s\_r\_Spaces.GROUP\_SPACES\_MANAGE\_JOIN\_SPACE}"

partialSubmit="true"

actionListener="#{CommunityBrowser.clickCommunitySubscriptionLink}"

id="cmadbtofccb11">

<f:attribute name="communityName" value="CommunityNameToSubscribe "/>

</af:commandButton>

| « weblogic Sales                                                                                                    | My Group Spaces 👻                                                             |                                                       | ×                                                                     | - I I I I I I I I I I I I I I I I I I I                       |
|----------------------------------------------------------------------------------------------------|-------------------------------------------------------------------------------|-------------------------------------------------------|-----------------------------------------------------------------------|---------------------------------------------------------------|
| Group Spaces Templates                                                                                                    |                                                                               |                                                       |                                                                       |                                                               |
| Group Spaces (?)<br>My Group Spaces shows group<br>create your own group space o<br>actions are available.                                                                                                | spaces that you subscribe t<br>r join a group space that int                  | to, public group spaces, a<br>terests you. Your membe | and any other group space availal<br>rship role determines whether ad | ble to you. You can<br>ditional group space                   |
| Create                                                                                                    | Switch to List View                                                           | Filter Show All                                       | Search                                                                | → 62                                                          |
| Bug9443793 🔍 🗸                                                                                                    | Sales                                                                         | ItestGS                                               | ♥▼ VickiGS                                                            |                                                               |
| Group Space Inform<br>Name VickiGS<br>Display Name VickiGS<br>Internal ID seccedae<br>Description  <br>ad<br>Membership Join Spa<br>Created By Vicki<br>Date Created 3/8/10 1:5<br>Direct URL http://staj | ation<br>:_a178_4b54_807e_bacbc3<br>ce<br>57 AM<br>ij18.us.oracle.com:8911/we | 30a654d<br>ebcenter/spaces/VickiGS                    |                                                                       | ated By vicki<br>n 3/8/10<br>@~<br>eated By weblc<br>n 3/5/10 |
|                                                                                                    |                                                                               |                                                       |                                                                       | ж                                                             |

# 21 Group Space UnSubscribe Link

<af:commandButton partialSubmit="true"

actionListener="#{CommunityBrowser.unSubscribeUser}"

text="#{uib\_o\_w\_s\_r\_Spaces.COMMUNITY\_UNSUBSCRIBE}"

id="cmadbtofccb8">

<f:attribute name="commName" value="CommunityNameToUnsubscribe"/>

</af:commandButton>

| « weblogic Sales                                                                    | My Group Spaces 👻                         | ×                                                                   |                                                                           | → |
|-------------------------------------------------------------------------------------|-------------------------------------------|---------------------------------------------------------------------|---------------------------------------------------------------------------|---|
| Group Spaces Templates                                                              |                                           |                                                                     |                                                                           |   |
| Group Spaces 🕐                                                                      |                                           |                                                                     |                                                                           |   |
| My Group Spaces shows group spa<br>your own group space or join a gro<br>available. | ces that you subscribe to.<br>up space ti | nublic aroun spaces, and any other aroun spa<br>Role or Unsubscribe | ce available to you. You can create<br>additional group space actions are | l |
| Create                                                                              | Sw New Role                               | Moderator 😒 arch                                                    | → 62                                                                      |   |
|                                                                                     | Current role                              | Moderator                                                           |                                                                           |   |
| Sales 💱 🔻                                                                           | TestGS Justification                      | P                                                                   | ad2 🐨 🗸                                                                   |   |
| Created By weblog<br>On 3/16/10                                                     | Нер                                       | log                                                                 | Created By weblog<br>On 3/4/10                                            |   |

# 22 Group Space Mail Members Link

<ns:notificationMenuItem id="sendEmailToMembers"

text="#{uib\_o\_w\_w\_r\_WebCenter.LABEL\_SEND\_EMAIL\_TO\_MEMBERS}"

```
serviceId="#{'oracle.webcenter.community'}"
templateId="#{'default.xml'}"
resourceType="#{uib_o_w_s_r_Spaces.LABEL_COMMUNITY}"
resourceId="#{null}"
```

resourceName="#{spaceContext.currentSpace.metadata.displayName}"

parameterMap="#{o\_w\_wa\_tabMenuBean.emailMembersParams}"/>

| Personal Space weblogic         | VickiG5                   |                        | ×              | +                     |
|---------------------------------|---------------------------|------------------------|----------------|-----------------------|
| Documents Discussions Announcer | 🔀 Close This Tab          | vity Stream   Settings | Page Actions 🗸 | 🏈 Tags 🍘 Links ? Help |
| 🗳 Create                        | 🔀 Close Other Tabs        |                        | Show All       | 💌 🔝 🚯                 |
| No announcements were found.    | 🖄 Send Mail to Members    |                        |                |                       |
|                                 | 🕍 Send Mail to Moderators | ſ                      |                |                       |
|                                 | 🚺 About This Group Space  |                        |                |                       |

# **Deploying Template Region Bindings**

If your site template makes use of WebCenter Spaces components that use region binding you must upload the binding information to MDS as follows:

- 1. Navigate to the directory WC\_ORACLE\_HOME/common/bin.
- 2. From the command line, enter the command:

wlst.sh

For example: WC\_ORACLE\_HOME/common/bin/wlst.sh

3. At the WLST command prompt, enter the following command to connect to the Administration Server for Oracle WebCenter:

connect('<user\_name>','<password>',
'<host name>:<port number>')

For example:

connect('weblogic','weblogic','myhost.example.com:7001')

4. Use the WLST command importMetadata to upload all the task flow bindings to the following MDS location:

\oracle\webcenter\webcenterapp\bindings\pageDefs\mdssys\cus
t\site\webcenter

For example:

```
importMetadata(application='webcenter',
server='WLS_Spaces',
fromLocation='<Unzip_Dir>/ExtendWebCenterSpaces/SourceFiles
/mdsDocs',docs='/oracle/webcenter/webcenterapp/bindings/pag
eDefs/mdssys/cust/site/webcenter/oracle_webcenter_webcenter
app_view_templates_WebCenterAppShellTemplatePageDef.xml.xml
')
```

Task flow bindings for WebCenter Spaces components are located in the file <Unzip\_Dir>/ExtendWebCenterSpaces/SourceFiles/mdsDocs/oracl e/webcenter/webcenterapp/bindings/pageDefs/mdssys/cust/site /webcenter/oracle\_webcenter\_webcenterapp\_view\_templates\_Web CenterAppShellTemplatePageDef.xml.xml.

# Migrating from WebCenter Spaces 11g Release 1 (11.1.1.0)

Only read this section if you are migrating from WebCenter Spaces 11g Release 1 (11.1.1.1.0). This section explains come changes in this release due to the introduction of site templates and the deprecation of the Display Mode property.

# Group Space Display Mode

In WebCenter Spaces 11.1.1.1.0, group space moderators used the **Display Mode** option to switch between Normal and Full Screen Mode and the setting was stored in group space metadata as:

```
<space:shell-chrome-type>default/maximized</space:shell-
chrome-type>
```

The metadata is retained in this release, for backward compatibility, but the **Display Mode** option is no longer available on the group space Settings page. In this release, WebCenter Spaces provides the **Site Template** option instead and a group space's site template configuration is stored in group space metadata as:

```
<space:gsSiteTemplateId>**site template ID**
</space:gsSiteTemplateId>
```

If the group space moderator configures a site template for the group space, shell-chrome-type resets to null. The reasons for this are described in the next section.

# New Group Spaces

When you create a new group space in 11.1.1.2.0, all the metadata stored in the group space template is copied to the new group space except for the **Display Mode**. As the Display Mode is now deprecated, the shell-chrome-type metadata is no longer copied. Instead, the new group space inherits the **Default Group Space Site Template** that is set for the WebCenter Spaces application.

# New Group Space Templates

When you create a new group space template in 11.1.1.2.0, the gsSiteTemplateId is saved as group space template metadata in the same way as other fields such as Offline, Closed, Discoverable, and so on.

# **Group Space Migration**

When group spaces are migrated to 11.1.1.2.0 they look exactly the same as they did in the previous release, that is, group spaces display in Normal or Full Screen Mode. This configuration remains until the group space moderator modifies the new **Site Template** setting for the group space. At this point, the older **Display Mode** setting is nullified as described in the previous section.

# **Custom Chrome Migration**

In WebCenter Spaces 11.1.1.0 you can customize out-of-the-box application templates (also referred to as a shell or a chrome) and create brand new chromes of your own. When you migrate to this release your chromes work exactly as before, providing that WebCenter Spaces is using one of the site templates supplied out-of-the-box—*Default or Maximized*.

If you want, you can configure your chromes to display in **Site Template** drop-downs. This enables administrators and group space moderators to quickly see which chrome options are available and make their selection.

Chromes can co-exist with site templates through a chromeLevel field in the site template registry. If you use custom chromes with WebCenter Spaces, Oracle recommends that you register your chromes as '*site template*' (in WCSiteTemplates.xml) as follows:

```
<site-template id="my.custom.site.template"</pre>
```

pagePath="/oracle/webcenter/webcenterapp/view/templates/WebCenter
AppShellTemplate.jspx"

```
pageDefPath="/oracle/webcenter/webcenterapp/bindings/pageDefs/ora
cle_webcenter_webcenterapp_view_templates_WebCenterAppShellTempla
tePageDef.xml"
```

```
displayName="Custom Chrome Example"
```

```
chromeLevel="customChromeExample"/>
```

When you register a custom chrome in WCSiteTemplates.xml the chrome displays in Site Template drop-downs. If you choose not to register your custom chromes in WCSiteTemplates.xml you can still access your custom chromes through the URL, as before, but the chromes are not readily available to administrators and group space moderators through the Site Template drop-downs.

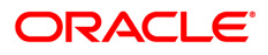

Customizing Site Template in WebCenter Spaces (11.1.1.2.0 and 11.1.1.3.0) August 2010 Author: Alok Duggad Contributing Authors: Sunil Franklin, Rosie Harvey

Oracle Corporation World Headquarters 500 Oracle Parkway Redwood Shores, CA 94065 U.S.A.

Worldwide Inquiries: Phone: +1.650.506.7000 Fax: +1.650.506.7200 oracle.com

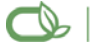

**D** Oracle is committed to developing practices and products that help protect the environment

Copyright © 2009, Oracle and/or its affiliates. All rights reserved. This document is provided for information purposes only and the contents hereof are subject to change without notice. This document is not warranted to be error-free, nor subject to any other warranties or conditions, whether expressed orally or implied in law, including implied warranties and conditions of merchantability or fitness for a particular purpose. We specifically disclaim any liability with respect to this document and no contractual obligations are formed either directly or indirectly by this document. This document may not be reproduced or transmitted in any form or by any means, electronic or mechanical, for any purpose, without our prior written permission.

Oracle is a registered trademark of Oracle Corporation and/or its affiliates. Other names may be trademarks of their respective owners.

0109

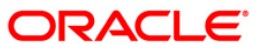